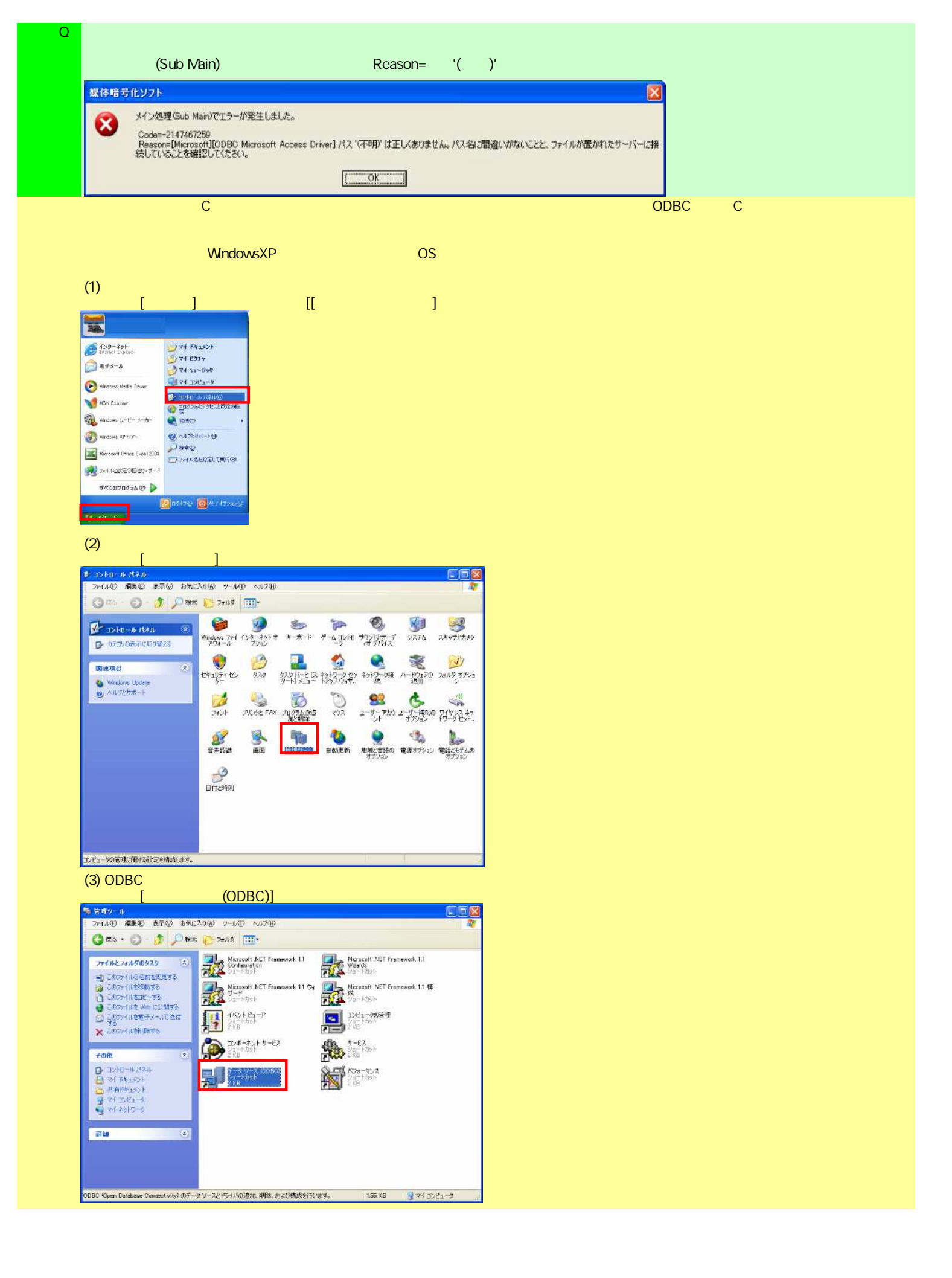

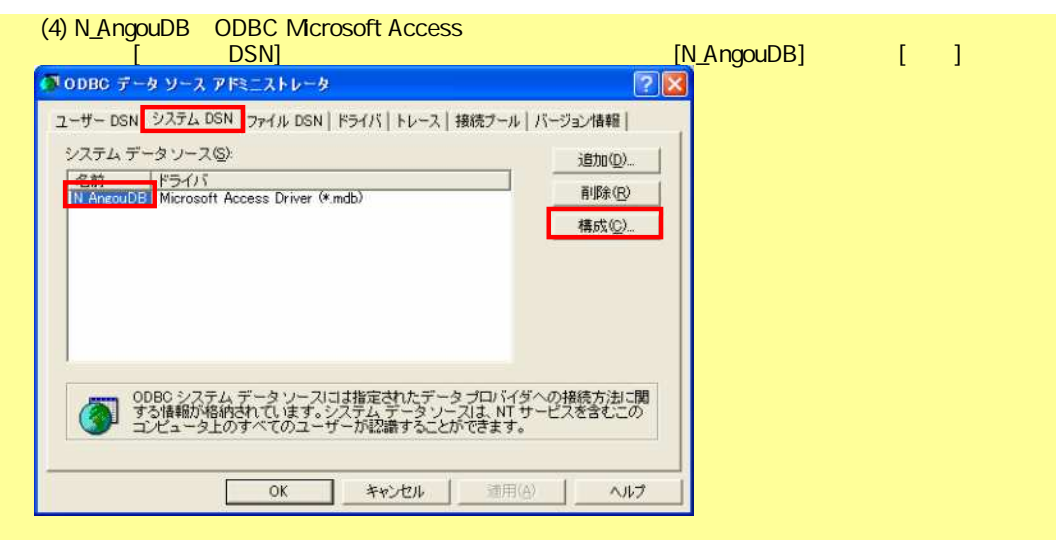

## (5) N\_AngouDBの修復を行う

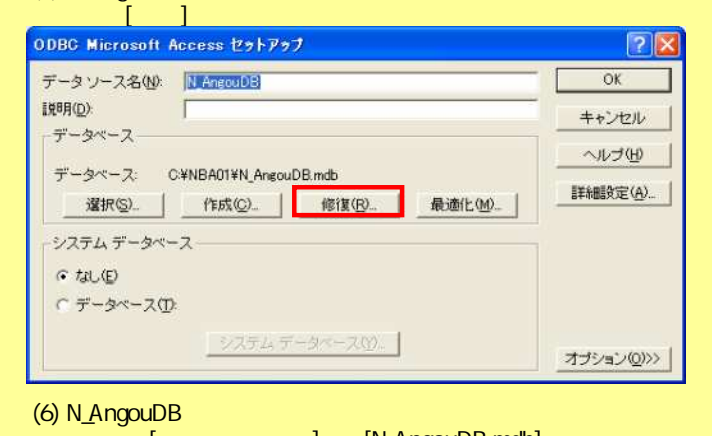

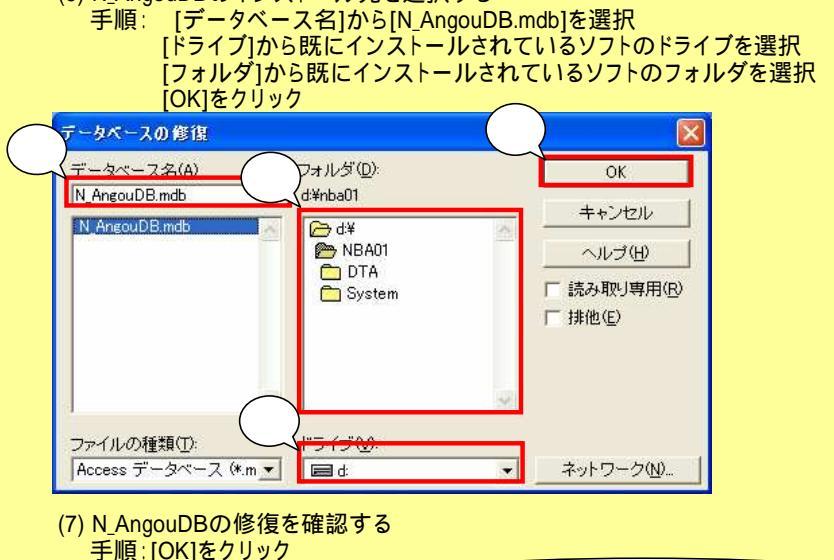

| ODBC Microsoft Access セットアップ              | 前手順で選択したパスが表示されること | > |
|-------------------------------------------|--------------------|---|
| データベース D¥NBA01¥N, AneouDB.mdt の修復が完了しました。 |                    |   |

## (8) N\_AngouDBのODBC Microsoft Access セットアップ画面を閉じる 手順: [OK]をクリック

(OK)

| )DBG Microsoft              | Access セットアップ                   |                    |
|-----------------------------|---------------------------------|--------------------|
| データソース名(N):                 | N_AngouDB                       | ОК                 |
| 説明( <u>D</u> ):<br>- データベース |                                 | 前手順で選択したパスが表示されること |
| データベース:<br>選択(S)            | D:¥NBA01¥N_AngouDB.mdb<br>作成(©) |                    |
| システム データベ                   | -2                              |                    |
| (• tal.(E)                  |                                 |                    |
| ○ データベース( <u>1</u>          | )                               |                    |
|                             | <u>- 2254 7-28-20</u>           | オプション(0)>>         |

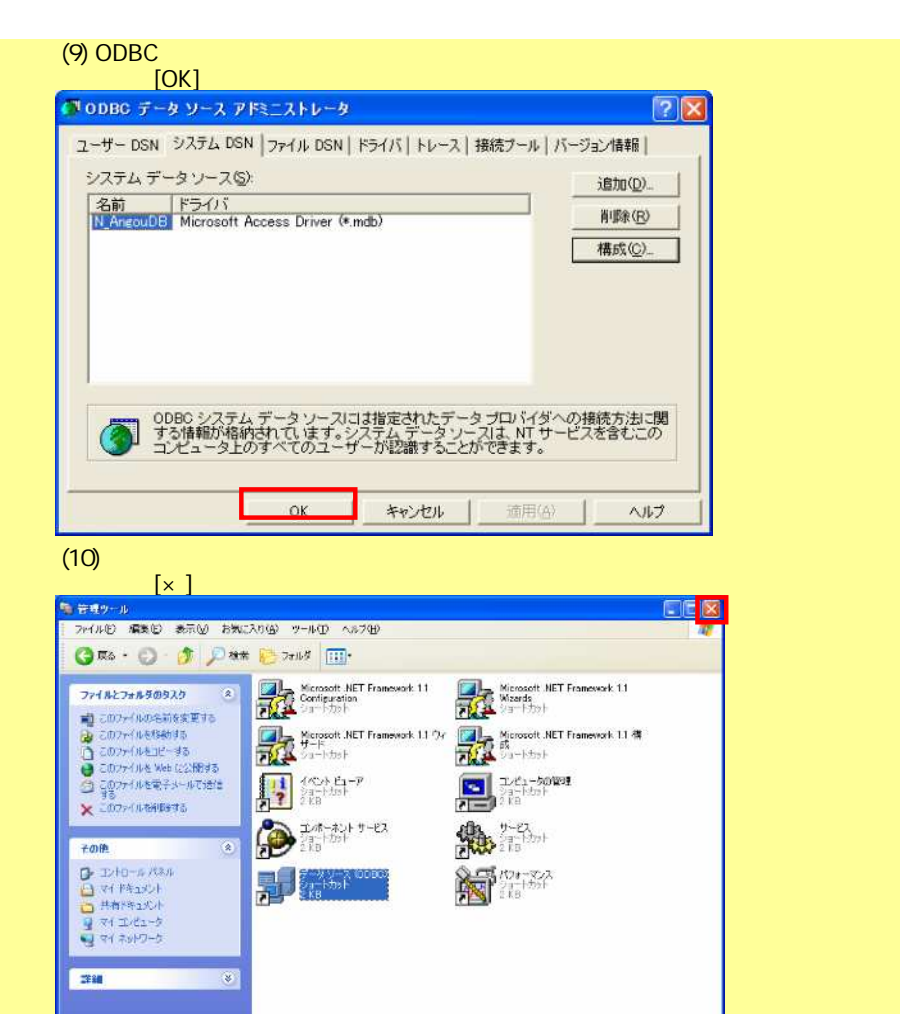

## 0080 00em Detabase Correctivity)のデータソースとドライバの通知 削減 および構成を行います。 (155 KB ) マイエンピュータ (11) 手順終了

再度、媒体暗号化ソフトを起動してください。